## ЭБС «БиблиоРоссика». Памятка пользователя.

## Как зарегистрироваться в ЭБС «БиблиоРоссика»:

Для того, чтобы получить доступ к ЭБС «БиблиоРоссика» в стенах Вашего учебного заведения (ПБ) Вам необходимо в командной строке браузера набрать <u>http://www.bibliorossica.com/</u>. Также Вы можете воспользоваться опцией удаленного доступа и читать наш ресурс из любой точки мира. Для этого Вам необходимо зарегистрироваться на нашем сайте *первый раз в стенах библиотеки Вашего учебного заведения*. Логином при регистрации должен выступать Ваш электронный адрес (См. скриншот №1).

### Скриншот №1.

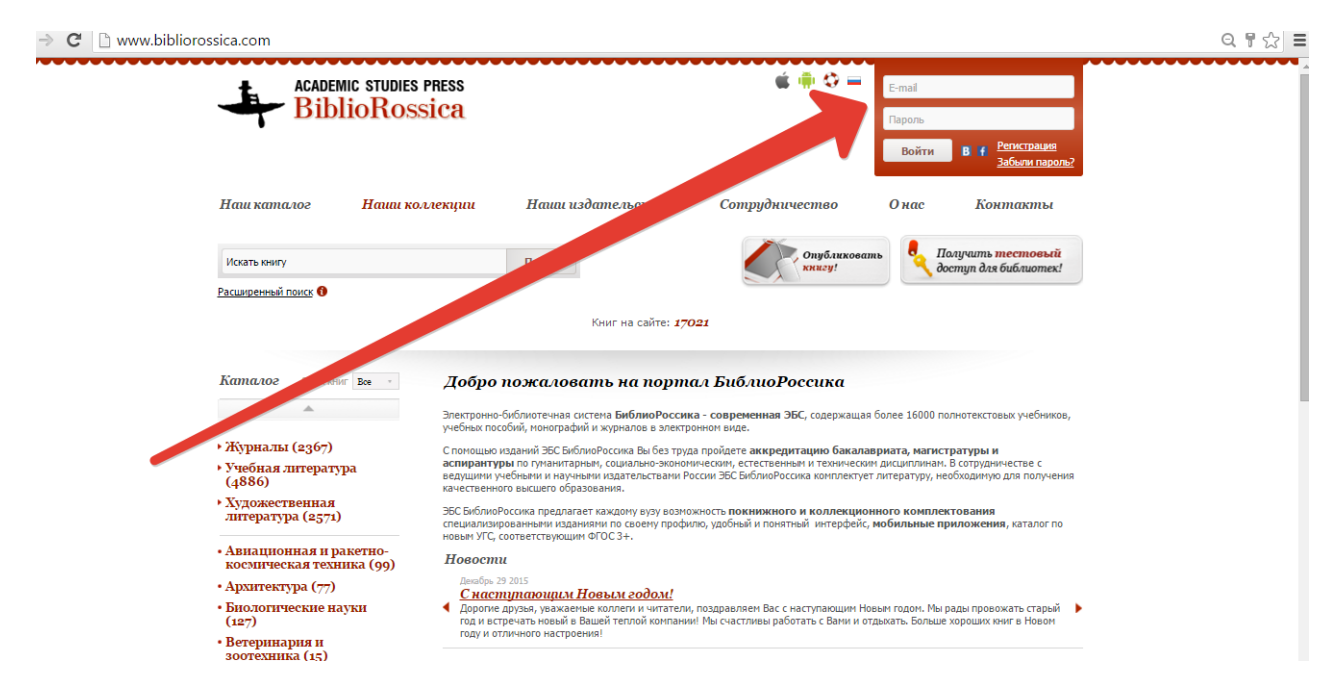

Далее Вы получите ссылку, которую необходимо активировать в течение 24 часов. После этого Вы будете иметь возможность чтения, копирования (15 %, по закону об авторском праве), редактирования и печати (15 % по закону об авторском праве) текста с любого компьютера из любой точки страны и мира. Для того, чтобы читать наши книги в режиме offline необходимо установить на свое мобильное устройство приложение ЭБС «БиблиоРоссика», скачав его в **ITunes** и **Google play**.

## Личный кабинет в ЭБС «БиблиоРоссика»:

После регистрации в ЭБС «БиблиоРоссика» Вам будет доступен функционал личного кабинета пользователя. В него Вы можете добавлять нужные Вам книги, сортировать их по тематическому признаку, присваивая хэштэги, работать с цитатами из книг и т. д. Книги, с которыми Вы будете работать, автоматически сохраняются на Вашей книжной

полке. Все цитаты Вы можете выгружать и сохранять на своем Google диске. См. скриншот №2.

#### Скриншот №2.

| He                | ш каталог                                                  | Наши коллекции            | Наши издательства                                                                | Сотрудничество       | Онас                                  | Контакты                 |  |
|-------------------|------------------------------------------------------------|---------------------------|----------------------------------------------------------------------------------|----------------------|---------------------------------------|--------------------------|--|
| И                 | кать книгу                                                 |                           | Поиск                                                                            | D Og                 | бормить                               | , Опубликовать<br>книгу! |  |
| Pac               | ширенный поиск 🚯                                           |                           |                                                                                  | (1=2.00)             |                                       |                          |  |
|                   |                                                            |                           | Книг на сайте:                                                                   | 17023                |                                       |                          |  |
| Сој               | тировать по: Дата г                                        | росмотра 👻                |                                                                                  |                      |                                       |                          |  |
| П                 | офиль Изменит                                              | данные Куплен             | иные Избранное П                                                                 | росмотренные Цити    | аты Заказы                            |                          |  |
| MAF<br>E-n<br>Nov | AT ИСМАГИЛОВ<br>aail: mismagilov@biblioros<br>товый Адрес: | ssica.com                 |                                                                                  | Поиск на книжной по. | ихе: Искать книгу                     | »                        |  |
|                   | <sup>+</sup> Создать папку                                 | 21-01-20                  | Автсост. С. Бестужева<br><u>Александр Македонска</u>                             |                      | м Джейкоб<br><u>хитектура как вос</u> | <u>создание</u>          |  |
| Ho                | зый тег До                                                 | бавить                    | <ul> <li>Э комментария</li> <li>Закладка на стр. 5 из 128</li> </ul>             |                      | Закладка на стр. 2 из 25              |                          |  |
| BI                | зуальные исследования ×                                    | Addie Aala<br>Marselopick | iny 💿 📘                                                                          |                      | 3>                                    |                          |  |
| И                 | кусство нового времени ×                                   | + Добав                   | пть тег                                                                          | + Добавить тег       |                                       |                          |  |
| Or                | юст Роден ×                                                | 29-09-20                  | 15                                                                               |                      |                                       |                          |  |
|                   |                                                            |                           | Огюст Роден<br>Беседы об искусстве                                               |                      |                                       |                          |  |
|                   |                                                            | A.                        | <ul> <li>Закладка на стр. 6 из 319</li> <li>Закладка на стр. 6 из 319</li> </ul> |                      |                                       |                          |  |
|                   |                                                            | Искуссти                  | о нового времени × Огюст Роден                                                   | × +                  |                                       |                          |  |
|                   |                                                            |                           |                                                                                  |                      |                                       |                          |  |

## Как искать литературу в ЭБС «БиблиоРоссика»:

Для поиска нужной Вам литературы, воспользуйтесь нашим поиском. Поиск функционирует в двух режимах: простом и расширенном. Расширенный поиск учитывает дополнительные фильтры и свойства искомого объекта. **См. скриншот №3.** 

### Скриншот №3.

| ACADEMIC STUDIES PRESS<br>BiblioRossica |                       |                   | 🎼 📫 🔇 🚍 Bu bourse nan: <u>mismaqlov@bbblerorsika.com</u>   <u>Bait</u> |                     |  |
|-----------------------------------------|-----------------------|-------------------|------------------------------------------------------------------------|---------------------|--|
| Наш каталог                             | Наши коллекции        | Наши издательства | Сотрудничество О нас                                                   | Контакты            |  |
| Искать книгу                            |                       | Поиск             | Оформить подписку!                                                     | Опубликовать книгу! |  |
| Фильтры поиска:                         | Свойства книги:       |                   |                                                                        |                     |  |
| Автор                                   | Выберите издательство | • •               |                                                                        |                     |  |
| Название                                | Выберите каталог      | v                 |                                                                        |                     |  |
| Описание                                | Выберите тип издания  | v                 |                                                                        |                     |  |
| ISBN                                    | Дата издания:         |                   |                                                                        |                     |  |
| ББК                                     | Спо                   |                   |                                                                        |                     |  |
|                                         | Только бесплатн       | ные               |                                                                        |                     |  |
| Простой поиск 🚯                         | Очистить ра           | сширенный поиск   |                                                                        |                     |  |

Для того, чтобы сформулировать сложный запрос, пожалуйста, воспользуйтесь нашими логическими операторами (их список можно увидеть, если навести курсор мыши на

красный круг с восклицательным знаком внутри, который находится рядом с кнопкой **«Простой поиск». См. скриншот №4.** 

#### Скриншот №4.

| ← → C 🗋 www.biblioros | sica.com/personalaco                               | ount.html                                                                                                    |                                                                                                    |                                                                                                    |                                       | Q ¶☆ ≣ |
|-----------------------|----------------------------------------------------|----------------------------------------------------------------------------------------------------|----------------------------------------------------------------------------------------------------|----------------------------------------------------------------------------------------------------|---------------------------------------|--------|
|                       |                                                    | studies press<br>oRossica                                                                                                    |                                                                                                    | 🏟 👘 🔅 😑 Вы вошли какс ј                                                                                                    | mismaqilov@bibliorossica.com   Bษรักษ |        |
|                       | Наш каталог                                        | Наши коллекции                                                                                                    | Нанин издательства                                                                                                    | Сотрудничество О                                                                                                    | нас Контакты                          |        |
|                       | Искать книгу<br>Расширенный поиск ()               |                                                                                                    | Поиск                                                                                                    | Оформить подписку!                                                                                                    | Опубликовать книгу!                   |        |
|                       | Соругаль По не не не не не не не не не не не не не | ипи обязательно содержат данн<br>плочает иниги (содержацие дан<br>иниг обязательно содержацие дан<br>иниг обов за слов (или оба) должинь<br>шов, либо Перентов, либо оба<br>скл. по части слова (например, Г<br>ределент Точный порадои слов<br>четанием).<br>клос о слов нежду словами запро<br>ов "~6 - в мнигах не более 6 сло | ое слово (напринер, +Пущкин - все книг<br>мое слово (напринер, -Лериотов - в их<br>слова (напринер, Лушин 88. Лериото<br>присутствовать в книге (напринер, Пущ<br>),<br>, - поиззаны все миги, в которые ес<br>в результатах понска (напринер, Алисс<br>са в результатах понска не превышает<br>в нежду словани Пушкин и Лерионтов) | и о Гуционе).<br>игах нет упочинания Лермонтова),<br>- в каждой конге упочинается и Гуцион,<br>он О. Я. Лернонтов - в конгах упонинается<br>ть слова, начинающиеся на «туцис»),<br>нидр Гуцион <sup>а</sup> - показань все конги с таки<br>казанного (напринер, Туцион | и<br>к <b>Казъ</b> т<br>книгу »       |        |
|                       | Создать папку                                      | 21-01-201                                                                                                    | <ul> <li>Автсост. С. Бестужева</li> <li><u>Александр Македонский</u></li> <li>З комментария</li> </ul>                                                                                                    | 23-11-2015<br>Сэм Джейко<br><u>Архитект</u>                                                                                                    | б<br><u>ура как воссоздание</u>       |        |
|                       | Новый тег Дол<br>визуальные исследования ×         | мания на на на на на на на на на на на на на                                                                                                    | <ul> <li>В Закладка на стр. 5 из 128</li> <li>В</li> </ul>                                                                                                    | I Закладка н<br>Т                                                                                                    | на стр. 2 из 25                       |        |

Если Вы хотите посмотреть литературу по какой-либо специальности, пожалуйста, обратитесь к нашему тематическому каталогу. **См. скриншот №5.** 

### Скриншот №5.

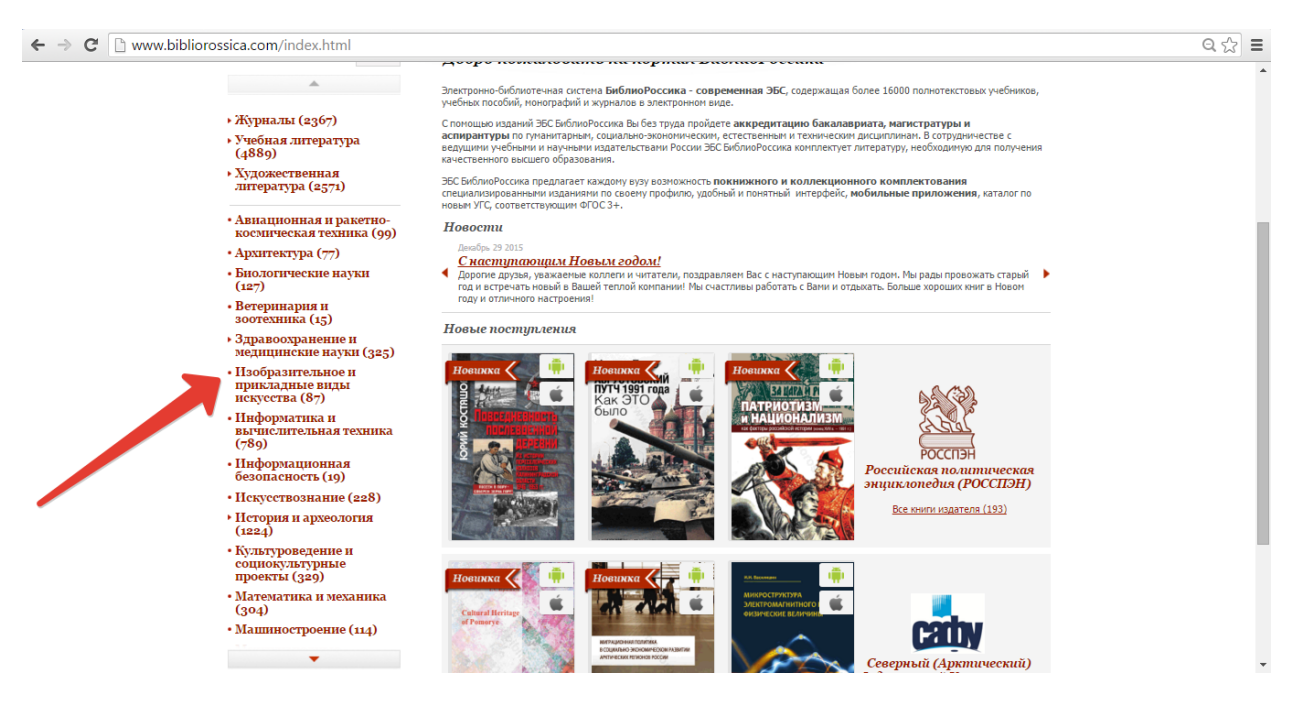

# Как читать литературу в ЭБС «БиблиоРоссика»:

Для того, чтобы поработать с необходимой литературой, пожалуйста, откройте книгу. Слева от текста вы найдете краткую аннотацию, выходные данные, а также сможете посмотреть и скопировать библиографическую карточку на книгу, а также поделиться ею в социальных сетях. Операции, доступные при чтении книги: масштабирование, полноэкранный режим чтения, переключение страниц, а также поиск по тексту книги. См. скриншот №6.

### Скриншот №6.

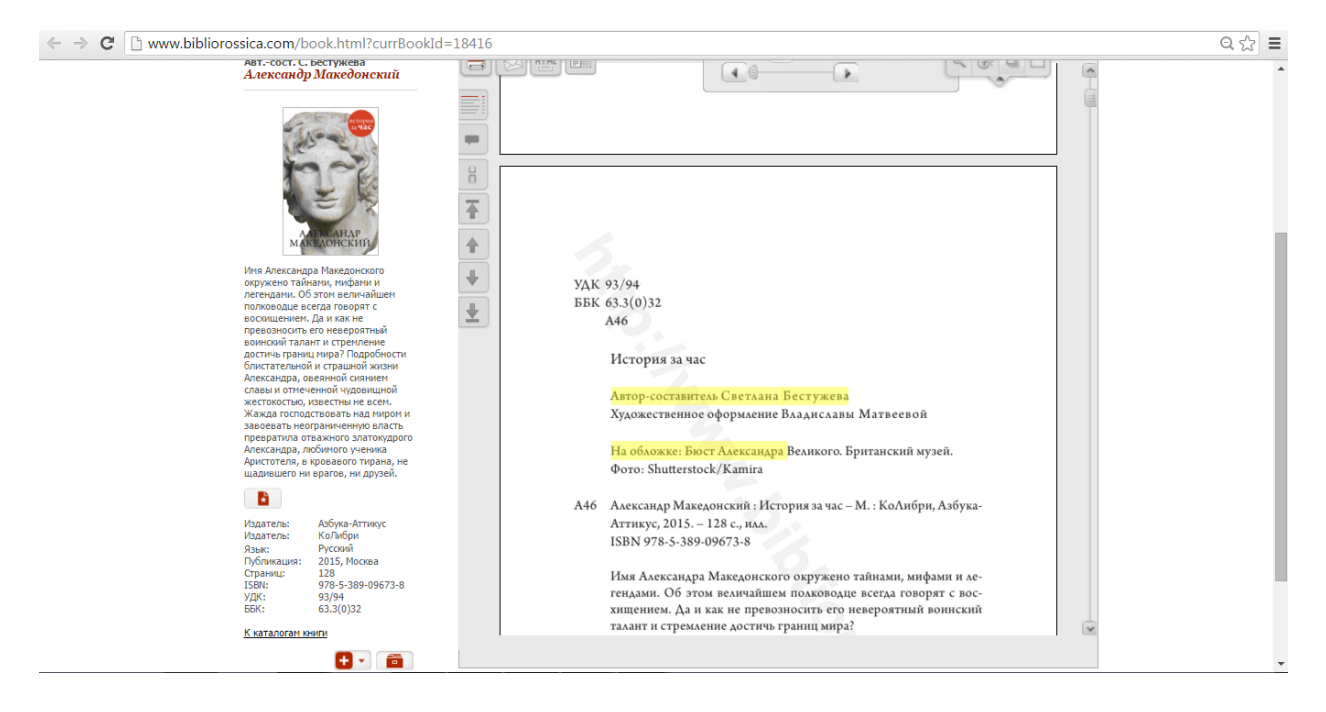

Вы также можете воспользоваться функцией комментария. Для этого выделите необходимый отрывок текста левой кнопкой мыши и в появившемся окне нажмите кнопку **«цитировать»**. Цитата сохранится в вашем Личном кабинете во вкладке **«Цитаты»**. Посмотреть текущие и сохраненные комментарии Вы можете в читалке с правого бока во вкладке «комментарии». **См. скриншот №7.** 

#### Скриншот №7.

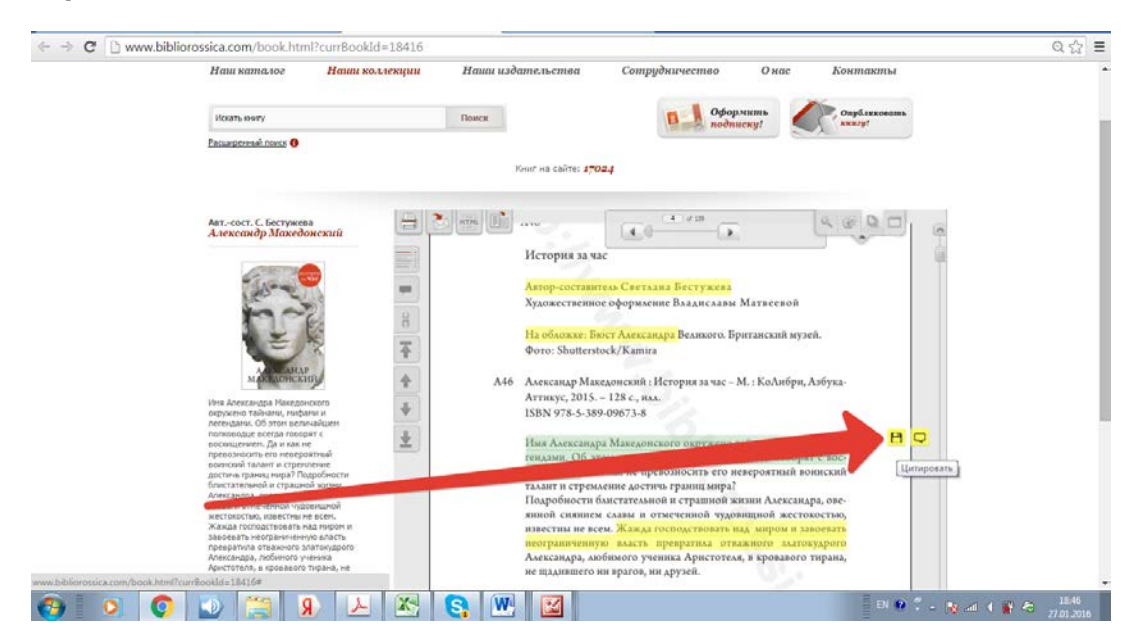